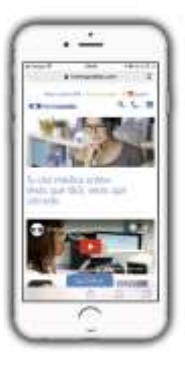

Ahora, tus pruebas diagnósticas van contigo Accede desde la Web y App de HM Hospitales en cualquier momento

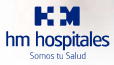

# Desde la Web y App de HM Hospitales puedes acceder a tus:

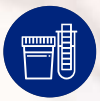

Informes de ANÁLISIS CLÍNICOS

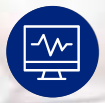

#### Informes de PRUEBAS DIAGNÓSTICAS

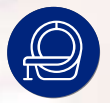

Informes de PRUEBAS DE IMAGEN

#### En un solo click podrás:

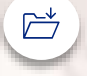

DESCARGAR informes en formato PDF

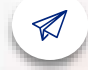

ENVIAR informes por correo electrónico

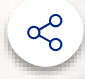

COMPARTIR tus informes con quien quieras

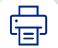

IMPRIMIR tus informes

#### Evita esperas y desplazamientos al hospital, en tan sólo 3 pasos:

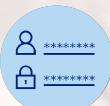

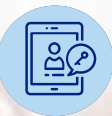

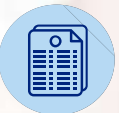

PRIMERO: Date de alta en la APP o en la Web de HM Hospitales SEGUNDO: Accede a tu Usuario HM (Portal del Paciente) TERCERO: Gestiona tus informes de Análisis Clínicos y Pruebas Diagnósticas y de Imagen

### 1. ACCEDE 🚯 🖶 🧐 😁

### Entra en www.hmhospitales.com o abre la APP de HM Hospitales en tu smartphone

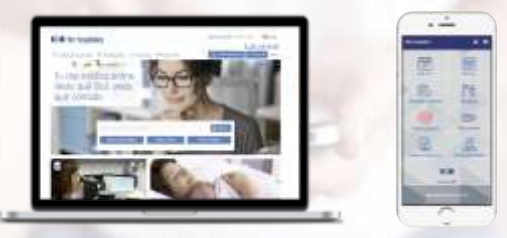

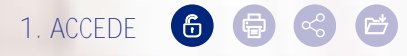

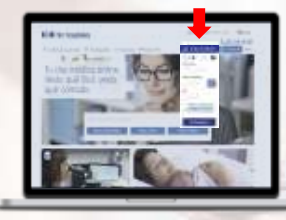

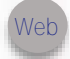

En la Web, pulsa en 'Pruebas Radiológicas' y rellena los campos.

 $\bigcirc$ 

IMPORTANTE: NIP es el **'Número de Identificación de Paciente'** que encontrarás en tu resguardo de ACUDE A CITA y en la APP de HM Hospitales.

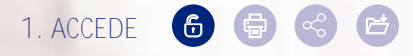

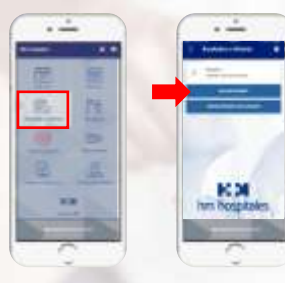

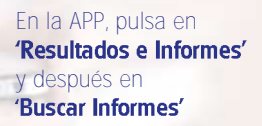

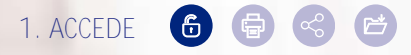

|      |         |           | P-             | -    |
|------|---------|-----------|----------------|------|
| -    | -       | ÷         |                |      |
|      | 1100    |           | -              |      |
| See. | 1000    |           |                | 123  |
|      | -       | 1111      |                |      |
|      | inter . | in second | and the second | 6.31 |
| -    |         | -         |                |      |
| -    |         | 1144      | -              |      |
| -    |         | 4444      | and and        | 125  |

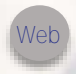

En la Web, selecciona la prueba que desees gestionar pulsando **'Ver'**.

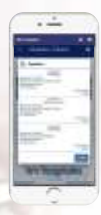

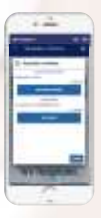

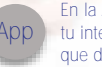

En la APP, pulsa en la prueba de tu interés y selecciona la opción que desees.

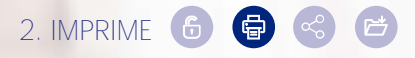

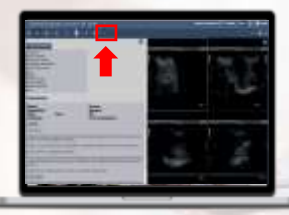

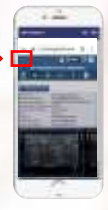

#### En la Web, pulsa en el último icono del menú

•••

En la APP, pulsa sobre el primer icono del menú

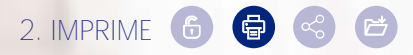

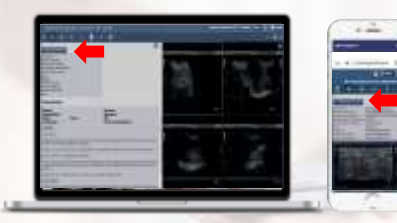

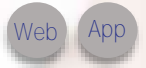

Tanto en la Web como en la APP, selecciona la opción **'Imprimir Informe'** 

La opción de 'Imprimir Informe' únicamente está disponible para las pruebas que tienen un informe asociado.

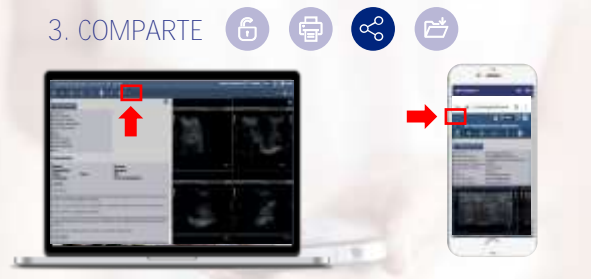

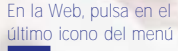

•••

En la APP, pulsa sobre el primer icono del menú

### 3. COMPARTE 🜀 🖶 🌏 🖻

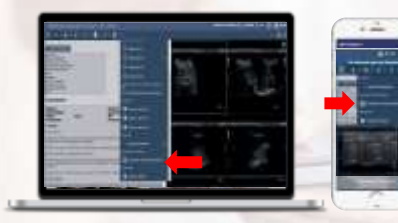

Tanto en la Web como en la APP, selecciona la opción 'Compartir Estudio **externamente**'

### 3. COMPARTE 🔞 🖨 🎯 🖻

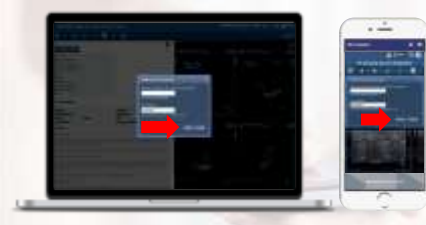

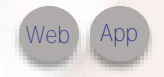

Tanto en la Web como en la APP, introduce el email de la persona con quien quieras compartir el informe y pulsa 'Aceptar' para enviar.

IMPORTANTE: Guarda la contraseña generada automáticamente o utiliza una tuya para acceder a las imágenes.

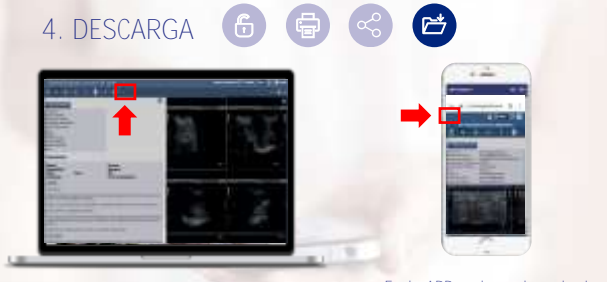

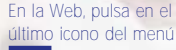

•••

En la APP, pulsa sobre el primer icono del menú

## 4. DESCARGA 🔞 🖨 😴 😂

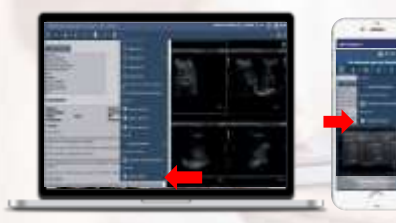

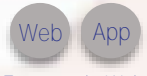

Tanto en la Web como en la APP, selecciona la opción **'Exportar DICOM'** 

### 4. DESCARGA 🔞 🖨 😪 🖻

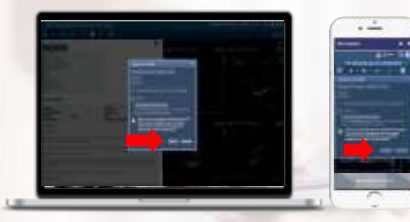

Web App

Tanto en la Web como en la APP, pulsa en 'Exportar' para descargar las imágenes en un fichero 'zip' en tu PC o en tu smartphone.

IMPORTANTE: Guarda la contraseña generada automáticamente o utiliza una tuya para acceder a las imágenes.

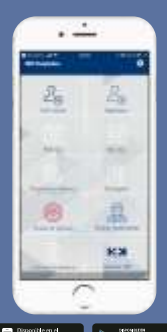

Descárgate la APP de HM HOSPITALES y además

- · Gestionar tus citas y el control de tu agenda médica
- Acceder a tus resultados de pruebas diagnósticas
- Obtener justificantes de asistencia
- Sistema de notificaciones y alertas en tiempo real
- Cuadro médico de todos los centros
- Consultar los tiempos medios de urgencias en tiempo real
- Noticias de tu Hospital

hm hospitales Somos tu Salud

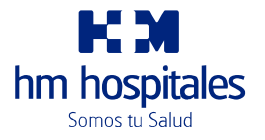

www.hmhospitales.com